## **GUIA DE FUNCIONAMIENTO FREEHUNT**

EL fundamento de la aplicación es su sistema de sensores que permite localizar las ofertas de otros usuarios mas compatibles con tu búsqueda, para después darte la opción de contactar con ellos directamente.

1.-Registrate

2.-Desde la pantalla de inicio accede pinchando el logo de la casa, para acceder al panel de configuración de lo que buscas y de lo que ofreces.

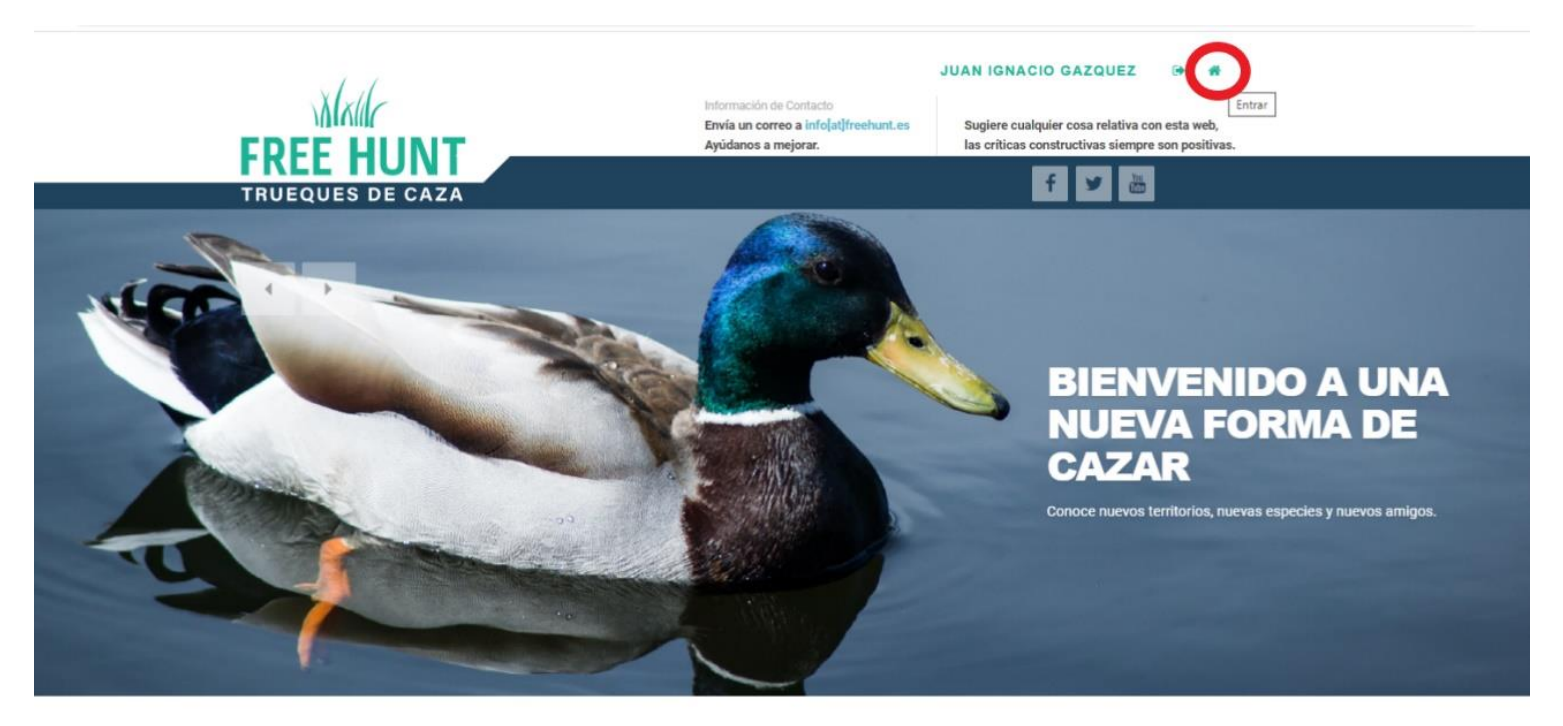

3.- Pincha "Crear Ofertas y Búsquedas"

|                                    | =                         |                |           | A       | FREE HUNTAG |
|------------------------------------|---------------------------|----------------|-----------|---------|-------------|
| <u> </u>                           |                           |                |           |         |             |
| Usuario Prueba Uno<br>Prueba_1 →   | ¿Qué opinas de Free Hunt? |                |           |         | 11          |
| Crear Ofertas y<br>Búsquedas       | ENVIAR                    |                |           |         |             |
| 🔳 Lo que Ofrezco                   |                           |                |           |         |             |
| 🗮 Lo que Busco                     | Resumen                   |                | Ofertas   |         |             |
| Section 2015 Posibles Intercambios |                           |                |           |         |             |
| ¿Quién ha visto mis<br>Ofertas?    | т                         | 1<br>tal       |           |         |             |
| ଙ୍ଗ Ofertas que Sigo               | 0<br>Pendientes           | 1<br>Activas   |           | Activas |             |
|                                    |                           |                |           |         |             |
|                                    | 0<br>Bioqueadas           | 0<br>Inactivas |           |         |             |
|                                    |                           |                |           |         |             |
|                                    | Resumen                   |                | Búsquedas |         |             |
|                                    |                           |                |           |         |             |
|                                    |                           |                |           |         |             |

4.- Rellena con el auxilio de los desplegables lo que buscas y lo que ofreces, finalizando con el botón de "Crear". Podrás seleccionar un archivo como imagen de portada de tu oferta. En la casilla de "Observaciones" puedes completar con mas detalles de tu oferta.

|                                  |                     |                                 |                                    |                            | *  | FREE HUNTMade |
|----------------------------------|---------------------|---------------------------------|------------------------------------|----------------------------|----|---------------|
| 99                               | Ofertes y Dúsquedes |                                 |                                    |                            |    |               |
| Usuario Prueba Uno<br>Prueba_1 - |                     | Imagon de Dortado Seleccionar a | rchivo Ningún archivo seleccionado |                            |    |               |
| Crear Ofertas y                  |                     |                                 | ······                             |                            |    |               |
| Búsquedas                        | Tipo de Caz         | a Tipo de caza 🗸                | Población                          | Población 🗸                | +  |               |
| 🔳 Lo que Ofrezco                 | Modalida            | d Modalidad 🗸                   | Código Postal                      |                            |    |               |
| ≔ Lo que Busco                   | Espec               | e Especie 🗸                     | Observación                        |                            |    |               |
| < Posibles Intercambios          | Provinc             | a Provincia 🗸                   |                                    |                            | 17 |               |
| ¿Quién ha visto mis<br>Ofertas?  |                     | FRECES BUSCAS                   | Ubicación                          | Pegue la url de Google Map |    |               |
| ☑ Ofertas que Sigo               |                     |                                 |                                    |                            |    |               |
|                                  |                     |                                 | CREAK                              |                            |    |               |
|                                  |                     |                                 |                                    |                            |    |               |
|                                  |                     |                                 |                                    |                            |    |               |
|                                  |                     |                                 |                                    |                            |    |               |
|                                  |                     |                                 |                                    |                            |    |               |
|                                  |                     |                                 |                                    |                            |    |               |
|                                  |                     |                                 |                                    |                            |    |               |
|                                  |                     |                                 |                                    |                            |    |               |
|                                  |                     |                                 |                                    |                            |    |               |

5.- "Lo que ofrezco": aquí podrás ver todas tus ofertas creadas. A cada oferta se le asigna un número. Dentro de "Opciones" puedes "editar" oferta para modificarla, ver las "Búsquedas asociadas" a tu oferta
\_\_\_\_\_\_\_\_, y "Eliminar" oferta.

|                                   |                                   |                            |           |                  | *             | FREE HUNTMade |  |  |
|-----------------------------------|-----------------------------------|----------------------------|-----------|------------------|---------------|---------------|--|--|
| 98                                |                                   |                            |           |                  |               |               |  |  |
| Usuario Prueba Uno<br>Prueba 1 -  | Mis Ofertas                       |                            |           |                  |               |               |  |  |
|                                   | Mostrar 15 🗸 registros por página |                            |           |                  | Buscar. Busca | ır registros  |  |  |
| Crear Ofertas y<br>Búsquedas      | # 11 Caza 11 Pieza 11             | Modalidad                  | Provincia | ↓↑ Código Postal | Opciones      |               |  |  |
| 🗎 Lo que Ofrezco                  | 35 Mayor CIERVO                   | RECECHO Huercal De Almeria | Almería   | 04               |               |               |  |  |
| E Lo que Busco                    | Anterior 1 Siguiente              | s                          |           |                  |               |               |  |  |
| Posibles Intercambios             |                                   |                            |           |                  |               |               |  |  |
| 👹 ¿Quién ha visto mis<br>Ofertas? |                                   |                            |           |                  |               |               |  |  |
| ☑ Ofertas que Sigo                |                                   |                            |           |                  |               |               |  |  |
|                                   |                                   |                            |           |                  |               |               |  |  |
|                                   |                                   |                            |           |                  |               |               |  |  |
|                                   |                                   |                            |           |                  |               |               |  |  |
|                                   |                                   |                            |           |                  |               |               |  |  |
|                                   |                                   |                            |           |                  |               |               |  |  |
|                                   |                                   |                            |           |                  |               |               |  |  |
|                                   |                                   |                            |           |                  |               |               |  |  |
|                                   |                                   |                            |           |                  |               |               |  |  |

6.- **"Lo que busco":** aquí podrás ver todas tus búsquedas creadas por tí. A cada búsqueda se le asigna un número. Dentro de "Opciones" puedes "editar" los datos de tu búsqueda para modificarla, ver las "Ofertas que coinciden" con tu búsqueda (pudiendo ver el % de coincidencia y pudiendo mandar una solicitud de contacto a quien publicó la oferta en caso de que te encaje hacerle un intercambio), ver las "Búsquedas asociadas" a tu oferta, y "Eliminar" oferta.

|                                                                                         | =                                                                             |           |               |          | FREE HUNTAlade           |
|-----------------------------------------------------------------------------------------|-------------------------------------------------------------------------------|-----------|---------------|----------|--------------------------|
| Usuario Prueba Uno<br>Prueba_1 ~                                                        |                                                                               |           | Mis Búsquedas |          |                          |
| 🕼 Crear Ofertas y<br>Búsquedas                                                          | Mostrar 15 → registros por página<br># IL Caza II Pieza                       | Población | Provincia     | Opciones | Buscar: Buscar registros |
| <ul> <li>Lo que Ofrezco</li> <li>Lo que Busco</li> <li>Posibles Intercambios</li> </ul> | Mostrando registros de 1 al 1 de un total de 1 regist<br>Anterior 1 Siguiente | 05        | renona        |          |                          |
| <ul> <li>같Quién ha visto mis<br/>Ofertas?&lt;</li> <li>Ofertas que Sigo</li> </ul>      |                                                                               |           |               |          |                          |
|                                                                                         |                                                                               |           |               |          |                          |
|                                                                                         |                                                                               |           |               |          |                          |
|                                                                                         |                                                                               |           |               |          |                          |

7.- "Ofertas que Coinciden con su Sensor": Dentro de "Lo que Busco", en "Opciones" puedes entrar a este apartado y puedes ver ofertas de otros usuarios que tienen coincidencia porcentual con tu búsqueda. Si alguna oferta de otro usuario es de tu interes para tu intercambio, pincha en el NICK (contactar) y la aplicación mandara un mail al otro usuario para informarle de que estas interesado en el intercambio. Si lo acepta el otro usuario, la aplicación os facilitara datos para que cotacteis directamente y podais cerrar el intercambio en conversación privada.

|                                  |                                     |                                                        |   | FREE HUNTALade           |
|----------------------------------|-------------------------------------|--------------------------------------------------------|---|--------------------------|
| <u> </u>                         |                                     |                                                        | × |                          |
| Usuario Prueba Uno<br>Prueba_1 - |                                     |                                                        |   |                          |
|                                  | Mostrar 15 v registros por          | Ofertas que Coinciden con su Sensor                    |   | Buscar: Buscar registros |
| Crear Ofertas y<br>Búsquedas     | # ji Caza                           |                                                        |   |                          |
| 🗮 Lo que Ofrezco                 | Mostrando registros de 1 al 1 de un | Tipo de Caza: Menor                                    |   |                          |
| 🔳 Lo que Busco                   | Anterior 1 Siguiente                | Especie: PERDIZ<br>Modalidad: AL SALTO                 |   |                          |
| < Posibles intercambios          |                                     | Población: TABERNAS<br>Provincia: Almería              |   |                          |
| ¿Quién ha visto mis<br>Ofertas?  |                                     | Contractor a:<br>Construction Contractor a:            |   |                          |
| 영 Ofertas que Sigo               |                                     | SPRINGBUCK                                             |   |                          |
|                                  |                                     | Coincidencia: 85%                                      |   |                          |
|                                  |                                     | Caza: 85%<br>Especie: 0%                               |   |                          |
|                                  |                                     | Modalidad: 0%<br>Provincia: 0%                         |   |                          |
|                                  |                                     | Población: 0%                                          | _ |                          |
|                                  |                                     | Tipo de Caza: Menor<br>Especia: PERDI7                 |   |                          |
|                                  |                                     | Modalidad: RECLAMO                                     |   |                          |
|                                  |                                     | Poblacion: Huercal De Almena<br>Provincia: Almería     |   |                          |
|                                  |                                     | Código Postal: 04230<br>Creado el: 20-05-2020 07:44:53 |   |                          |
|                                  |                                     |                                                        |   |                          |

8.-"Quien ha visto mis ofertas"; este apartado te permite ver las ofertas de otros usuarios que han visto tu oferta pero que no han pinchado "Contactar", por si pudieran ser de tu interés y ser tú quien pinche la opción de "Contactar" con ellos. Además, este apartado te permite en los desplegables de la parte superior, poder buscar ofertas de otros usuarios.

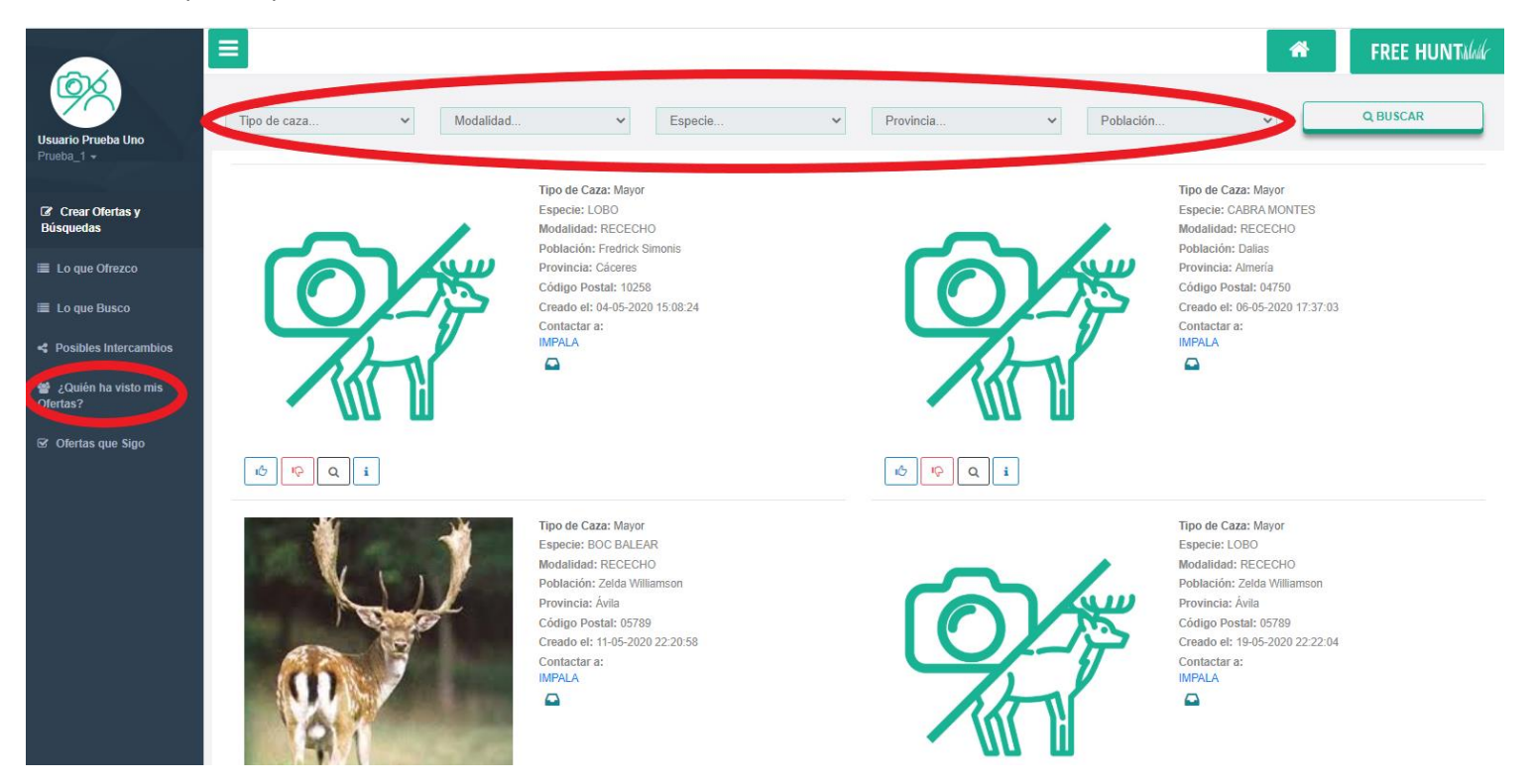

9.- "Ofertas que sigo": listado de todas las ofertas de otros usuarios que sigues, y donde tienes la opción, si lo deseas, de eliminar el seguimiento en caso por ejemplo que no te hayan aceptado tus solicitudes de contacto.

| Usuario Prueba Uno    | =                                                     |                            |                     | FREE HUNTalade           |
|-----------------------|-------------------------------------------------------|----------------------------|---------------------|--------------------------|
|                       |                                                       |                            | Ofertas que Sigo    |                          |
| Crear Ofertas v       | Mostrar 15 v registro                                 | s por página               |                     | Buscar. Buscar registros |
| Búsquedas             | #Oferta                                               | LE Creada Por              | IT Tipo de Contacto | Opciones 11              |
| ≣ Lo que Ofrezco      | 32                                                    | Pachidj87<br>Pachidj87     | Contactado          |                          |
| 🔳 Lo que Busco        | 32                                                    | Pachidj87                  | Contactado          | ×                        |
| Posibles Intercambios | 34                                                    | IMPALA                     | Contactado          | ×                        |
| 👑 ¿Quién ha visto mis | 34                                                    | IMPALA                     | Contactado          | ×                        |
| Ofertae               | 34                                                    | IMPALA                     | Contactado          | ×                        |
| ☑ Ofertas que Sigo    | 41                                                    | SPRINGBUCK                 | Visto               | ×                        |
|                       | 41                                                    | SPRINGBUCK                 | Contactado          | ×                        |
|                       | Mostrando registros de 1 al 8<br>Anterior 1 Siguiente | de un total de 8 registros |                     |                          |
|                       |                                                       |                            |                     |                          |

10.- **"Perfil":** Dentro de tu perfil puedes actualizar tus datos, cambiar tu contraseña, y "Configurar el porciento de tu búsqueda" asignándole el porcentaje que desees para darle mas importancia o menos a los input("Tipo de caza", "Especie", "Modalidad"; "Provincia"; "Población"; "Aviso al") en base a los cuales el sensor de la aplicación trabaja para buscarte tu intercambio ideal entre todas las ofertas del resto de usuarios.

|                                 | =                 |                       |                                   | *                                            | FREE HUNTAlak |
|---------------------------------|-------------------|-----------------------|-----------------------------------|----------------------------------------------|---------------|
|                                 |                   |                       |                                   |                                              |               |
| Usuario Prueba Uno              | Perfil            |                       | Cambiar Contraseña                |                                              |               |
| Prueba_1 -                      | Avatar            |                       | Contraseña                        |                                              |               |
|                                 |                   |                       | Confirme Contraseña               |                                              |               |
| Salir                           |                   |                       |                                   |                                              |               |
| 🔳 Lo que Ofrezco                |                   |                       |                                   | CAMBIAR CONTRASENA                           |               |
| 🔳 Lo que Busco                  |                   |                       |                                   |                                              |               |
| Posibles Intercambios           |                   |                       | Ayúdenos a encontrar lo que busca |                                              |               |
| ¿Quién ha visto mis<br>Ofertas? |                   |                       | Forma de avico                    | Correo                                       |               |
| 🗹 Ofertas que Sigo              |                   |                       | Config                            | ure el porciento de prioridad en su búsqueda |               |
|                                 |                   | Seleccionar archivo   | Tipo Caza Especie                 | Modalidad Provincia Población                | Aviso al:     |
|                                 | Nombre            | Usuario Prueba Uno    |                                   | 0 0 5                                        |               |
|                                 | Usuario           | Prueba_1              |                                   |                                              | 60            |
|                                 | Móvil de Contacto | 52535689              |                                   | DEFINIR                                      |               |
|                                 | Соггео            | pruebaaskdj@gmail.com |                                   |                                              |               |
|                                 |                   |                       |                                   |                                              |               |
|                                 |                   | ACTUALIZAR            |                                   |                                              |               |
|                                 | L                 |                       |                                   |                                              |               |